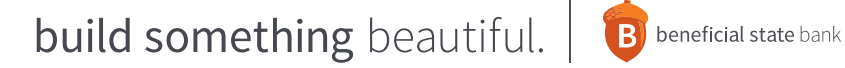

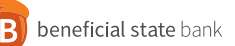

# **Positive Pay**

# **First Time User Guide**

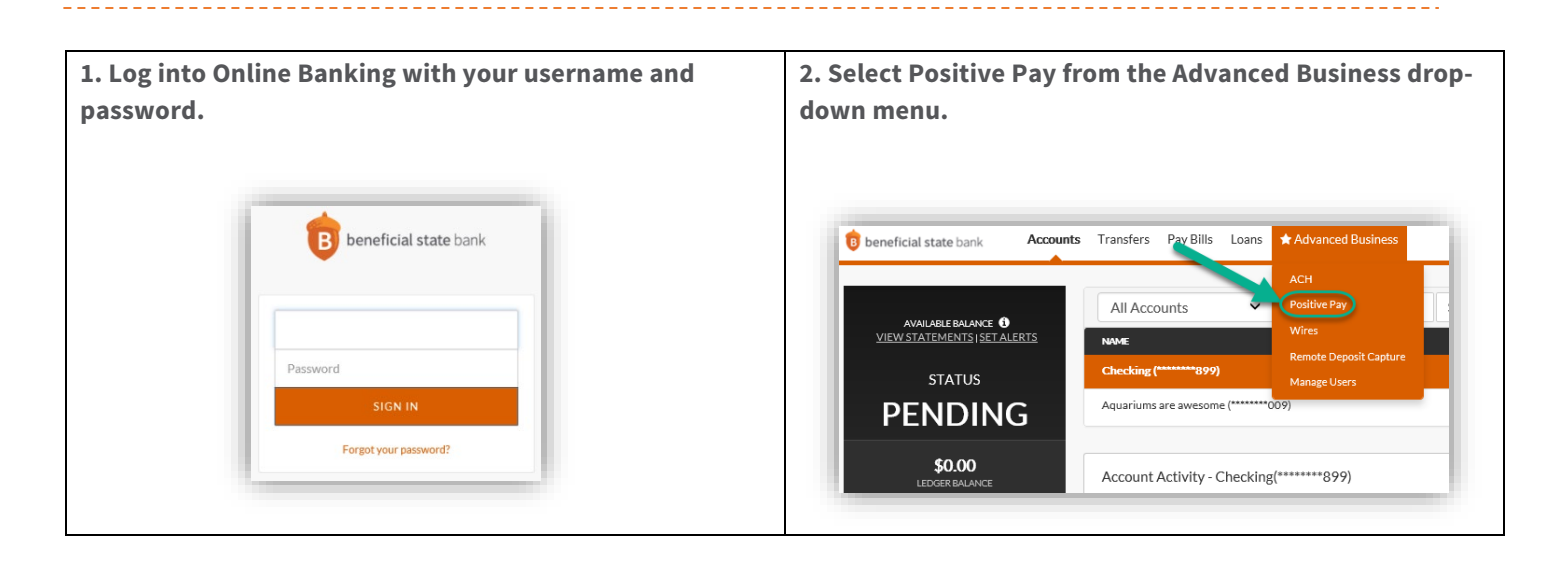

## There are 6 tabs in the Positive Pay menu:

- Tab 1 Search (including Edit and Delete)
- Tab 2 Upload File (including File Format)
- Tab 3 Enter Single Check
- Tab 4 Manage Exceptions
- **Tab 5 Decision History**
- Tab 6 Batch Upload History

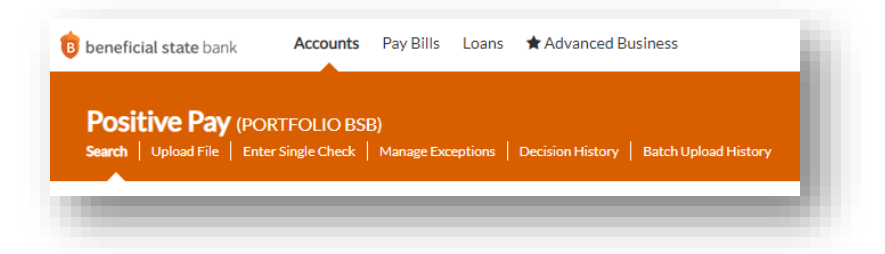

#### Tab 1 – Search

| Search Positive Pay Items       |                   |                                               | _ |
|---------------------------------|-------------------|-----------------------------------------------|---|
| Search Osicive Lay Items        |                   |                                               |   |
| SEARCH FILTERS                  |                   |                                               |   |
| Account                         | Upload ID o       | Check Number                                  |   |
| Select an account:              | Select an ID:     | From Number To Number                         |   |
| Operating Account(*******934) * | Select an ID *    | FATAFATATATATA                                |   |
| Check Amount                    |                   |                                               |   |
| From Amount To Amount           |                   |                                               |   |
| \$ 0.00 \$ 0.00                 |                   |                                               |   |
| Issue Date                      | Upload Date       | Cleared Status                                |   |
| From Date To Date               | From Date To Date | O Cleared                                     |   |
| MM/DDMM B MM/DDMM B             | MMDD/YYY          | <ul> <li>Net Cleared</li> <li>Both</li> </ul> |   |
|                                 |                   |                                               |   |

- <u>Select an account</u>: From the dropdown, select the desired account.
- Search by amount: Enter a "from" or "to" amount.
- <u>Search by issue date</u>: Enter a "from" or "to" date.
- <u>Search by upload ID</u>: From the dropdown, select the desired user.
- <u>Search by upload date</u>: Enter a "from" or "to" date.
- <u>Search by check number</u>: Enter a "from" or "to" number.
- <u>Search by cleared status</u>: Choose "cleared" or "not cleared" radio button.

# Tab 1 – Search - Edit and Delete

• After searching for an item, click "edit" or "delete" on the right to make changes to previously uploaded information.

| OUNTNUMBER | CHECK NUMBER | AMOUNT  | ISSUE DATE | DESC/COMPANY ID           | PAYEE 1       | PAYEE 2        | CLEARED |             |
|------------|--------------|---------|------------|---------------------------|---------------|----------------|---------|-------------|
| •••••934   | 44466        | \$40.00 | 10/21/2020 | testing 4                 | 444           | 444            | ×       | EDIT DELETE |
| *****934   | 77656        | \$50.00 | 10/29/2020 | This is a                 | Tad Jackson   | Trixie Walters | ×       | EDIT DELETE |
|            |              |         |            |                           |               |                |         |             |
|            |              |         |            |                           |               |                |         |             |
|            |              |         |            |                           |               |                |         |             |
|            |              |         |            |                           |               |                |         |             |
|            |              | Update  | Check      |                           |               |                |         |             |
|            |              |         |            |                           |               |                |         |             |
|            |              |         |            | Operating Accourt         | it(******934) |                | •       |             |
|            |              |         |            | Check Number              |               |                |         |             |
|            |              |         |            | 44466                     |               |                |         |             |
|            |              |         |            | Check Amount              |               |                |         |             |
|            |              |         |            | Issue Date                |               |                |         |             |
|            |              |         |            | 10/21/2020                |               | 1              |         |             |
|            |              |         |            | Description / Company II  | ) (optional)  |                |         |             |
|            |              |         |            | testing 4                 |               |                | - 60    |             |
|            |              |         |            | Payee (optional)          |               |                |         |             |
|            |              |         |            |                           |               |                | - 60 -  |             |
|            |              |         |            | Payee 2 (optional)<br>444 |               |                |         |             |
|            |              |         |            |                           | CUDVIT        |                |         |             |
|            |              |         |            |                           | SUBMIT        |                | -       |             |

#### Tab 2 - Upload File - File Format

• Files must be uploaded using the following .csv format:

| AccountNumber | CheckNumber | IssueDate  | Amount | PayeeOne        | PayeeTwo | UniqueData | Void |
|---------------|-------------|------------|--------|-----------------|----------|------------|------|
| 117250        | 1800        | 10/26/2020 | 150    | Melissa Griffin |          |            | N    |
| 125261        | 2000        | 10/26/2020 | 200    | Melissa Griffin |          |            | N    |
|               |             |            |        |                 |          |            |      |

- Include headers in row 1.
- <u>Account Number</u>: Required field.
- <u>Check Number</u>: Required field.
- <u>Issue Date</u>: Required field; date check was issued.
- <u>Amount</u>: Required field; amount check was issued for. (no dollar sign necessary)
- <u>Payee One</u>: Optional field; person or company check is payable to. (30 char max, no special chars)
- <u>Payee Two</u>: Optional field; person or company check is payable to. (30 char max, no special chars)
- <u>Unique Data</u>: Optional field; for customer reference only. (employee number, invoice number, etc.)
- <u>Void</u>: Required field; "N" = Item is good to pay "Y" = Item should be removed from list / stopped if cashed.

#### Tab 2 – Upload File

• Click "browse for .csv file" to upload your file.

| Banking's Strategic Partner Accounts Pay Bills Loans Savings Goa                                                          | is 🖈 Advanced Business   | ⊠ ♦ |
|----------------------------------------------------------------------------------------------------|--------------------------|-----|
| Positive Pay (COOPERATIVE CORPORATION)<br>Search   Uplead File   Enter Single Check   Manage Exceptions   Decision Histor | y   Batch Upload History | ×   |
| Upload Positive                                                                                                    | Pay File                 |     |
|                                                                                                    | BROWSE FOR CSV FILE      |     |
|                                                                                                    | SUBMIT                   |     |
|                                                                                                    |                          |     |

- If the file uploads correctly, a message will display confirming upload. If a file uploads with errors, the following message will display: "The file was accepted but some issues were encountered"
  - Missing or invalid account number account number is incorrect
  - Invalid account number positive pay is not engaged on the account entered
  - Missing or invalid check number
  - Missing or invalid check date
  - Missing or invalid check amount
  - Invalid void flag wrong character or no character used
  - Cannot update cleared check check has already cleared
- Simply make the appropriate corrections and upload the file again.

## Tab 3 – Enter Single Check

| Senting's Brokegic Partner Accounts Pay Bills Loans Savings Goals                                                      | * Advanced Business                                                                      | M ¢ |
|----------------------------------------------------------------------------------------------------|------------------------------------------------------------------------------------------|-----|
| Positive Pay (COOPERATIVE CORPORATION)<br>iearch   Upload File Enter Single Check Manage Exceptions   Decision History | Batch Uplead History                                                                     | ×   |
| Add Check                                                                                                    |                                                                                          |     |
|                                                                                                    | Account Number                                                                           |     |
|                                                                                                    | Coperanting Proceeding - 2-0172 - Check Number                                           |     |
|                                                                                                    | Check Amart                                                                              |     |
|                                                                                                    | Issue Loss MM/DD/YYYY Electription/Company ID leptional Description/Company ID leptional |     |
|                                                                                                    | Payee (optional)                                                                         |     |
|                                                                                                    | Payee 2 (optional)                                                                       |     |
|                                                                                                    | SUBMIT                                                                                   |     |

- Instead of uploading a .csv file you can enter each check individually on this tab.
- Account number: Required field.
- <u>Check number</u>: Required field.
- Check amount: Required field.
- <u>Issue date</u>: Required field; date check was issued.
- <u>Description / Company ID</u>: Optional field; for customer reference only.
- <u>Payee One</u>: Optional field; person or company check is payable to. (30 char max, no special chars)
- Payee Two: Optional field; person or company check is payable to. (30 char max, no special chars)

#### Tab 4 – Manage Exceptions

| Banking's Strategic Partner Accounts                                   | Pay Bills Loans Savings Goals ★ Advanced Business                                                            | ₩ ♦ |
|------------------------------------------------------------------------|----------------------------------------------------------------------------------------------------|-----|
| Positive Pay (COOPERATIVE<br>Search   Upload File   Enter Single Check | CORPORATION) Manage Leaguings Decision History   Batch Upload History                                        | ×   |
|                                                                        | Manage Exceptions                                                                                            |     |
|                                                                        | Exception List Choose An Account Operating Account (*******934) V SUBMIT EXCEPTION DECISIONS CLEAR DECISIONS |     |
|                                                                        | ACCOUNT NAMER CHECKNAMER AMOUNT DATERCEPTED REAGON MAGE PRIMEM RETURN                                        |     |

- Exception items that need manual decision will be displayed on this tab in the early morning for all checks presented for payment from the day prior. Each Positive Pay has the option to receive a notification email.
- After researching the items in the list, select "Pay" or "Return" and then "Submit Exception Decisions" to complete the decision process.

# Tab 5 – Decision History

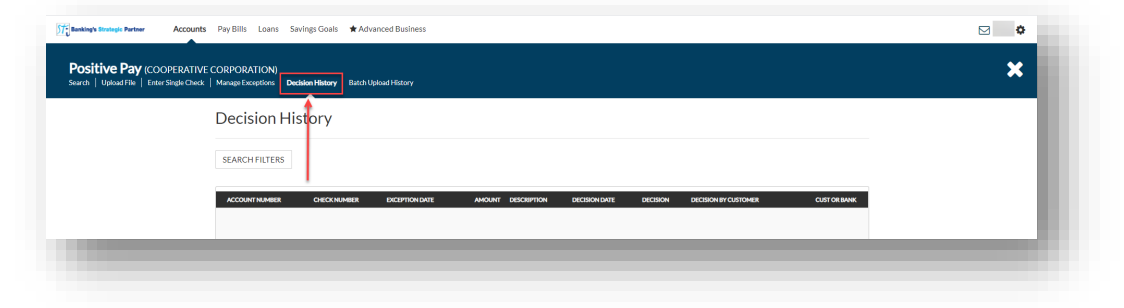

• A list of all items and each item's details will be displayed, including the User ID of any past exception decisions.

| SEARCH FILTERS |              |                |         |                     |               |          |                      |              |
|----------------|--------------|----------------|---------|---------------------|---------------|----------|----------------------|--------------|
| ACCOUNT NUMBER | CHECK NUMBER | EXCEPTION DATE | AMOUNT  | DESCRIPTION         | DECISION DATE | DECISION | DECISION BY CUSTOMER | CUST OR BANK |
| 117250         | 1010         | 09/14/2020     | \$10.00 | Ck amount altered   | 09/15/2020    | Pay      | BIGCORP              | С            |
| 117250         | 1020         | 09/14/2020     | \$20.00 | Ck not on cmpy list | 09/15/2020    | Pay      | BIGCORP              | с            |
| 117250         | 1060         | 09/14/2020     | \$60.00 | Ck amount altered   | 09/15/2020    | Pay      | BIGCORP              | С            |
| 117250         | 1070         | 09/14/2020     | \$70.00 |                     | 09/15/2020    | Return   | BIGCORP              | С            |
| 117250         | 1080         | 09/14/2020     | \$80.00 |                     | 09/15/2020    | Return   | BIGCORP              | С            |

# Tab 6 – Batch Upload History

| h Upload File Enter Single Cl | TIVE CORPORATION<br>heck   Manage Exceptions | )<br>Decision History Batch | Upload History |                                      |            |             | × |  |
|-------------------------------|----------------------------------------------|-----------------------------|----------------|--------------------------------------|------------|-------------|---|--|
|                               | Batch Ur                                     | load History                | 1              |                                      |            |             |   |  |
|                               | Daten Of                                     | bioau i listoi y            |                |                                      |            |             |   |  |
|                               | Imported Files                               |                             |                |                                      |            |             |   |  |
|                               |                                              | imported rifes              |                |                                      |            |             |   |  |
|                               |                                              |                             |                |                                      |            |             |   |  |
|                               | FILENAME                                     | TOTAL RECORDS               | ISSUES IN FILE | TOTAL AMOUNT UPLOADED BATCH SEQUENCE | BATCH DATE | IMPORTED BY |   |  |
|                               |                                              | 1                           | 0              | \$50.00 1                            | 10/22/2020 |             |   |  |
|                               |                                              | 1                           | 1              | \$0.00 2                             | 10/22/2020 |             |   |  |
|                               |                                              |                             | 0              | 640.00                               | 10/00/0000 |             |   |  |

• Previous uploads will be confirmed and displayed on this tab including the User ID of the uploader.